## SUPREME2019

Srinakharinwirot University Planning, REgistration,Management and Etc.2019 ระบบบริหารจัดการประสิทธิภาพการศึกษา

# คู่มือการใช้งาน

ระบบบริหารจัดการประสิทธิภาพการศึกษา มหาวิทยาลัยศรีนครินทรวิโรฒ

ระบบงานกองทุนกู้ยืมเพื่อการศึกษา

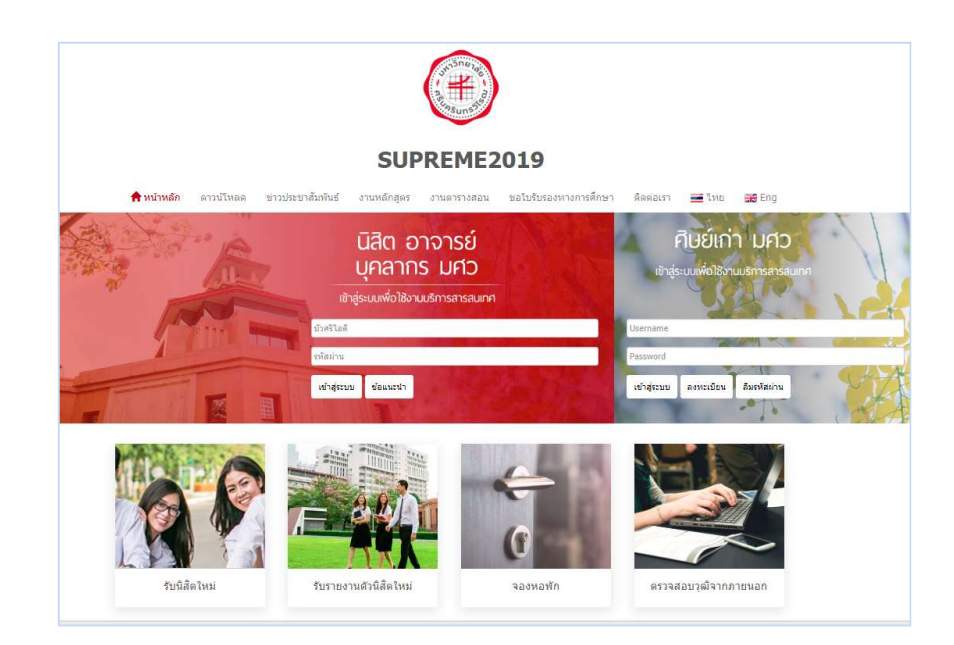

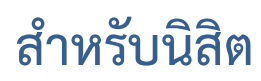

Update: 30/07/2562 Version: V.2.0

สงวนลิขสิทธิ์ 2562 มหาวิทยาลัยศรีนครินทรวิโรฒ

# สารบัญ

| 1. การเข้าส่ระบบ (Login)   | 2 |
|----------------------------|---|
| 2. การดาวน์โหลดแบบฟอร์ม    | 4 |
| 3. การแจ้งความประสงค์ขอกู้ | 5 |

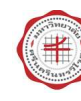

## 1. การเข้าสู่ระบบ (Login)

- เปิด Internet Browser เช่น Google Chrome, Firefox จากนั้นกรอก URL ของระบบบริหารจัดการ ประสิทธิภาพการศึกษา มหาวิทยาลัยศรีนครินทรวิโรฒ <u>https://supreme.swu.ac.th</u> ลงในช่อง Address bar
- 2. แสดงหน้าจอเข้าสู่ระบบ (Log In ) ดังรูป
- 3. กรอกชื่อผู้ใช้งาน (บัวศรีไอดี) และรหัสผ่าน ในช่องนิสิต อาจารย์ บุคลากร มศว
- 4. คลิกปุ่ม **เข้าสู่ระบบ**

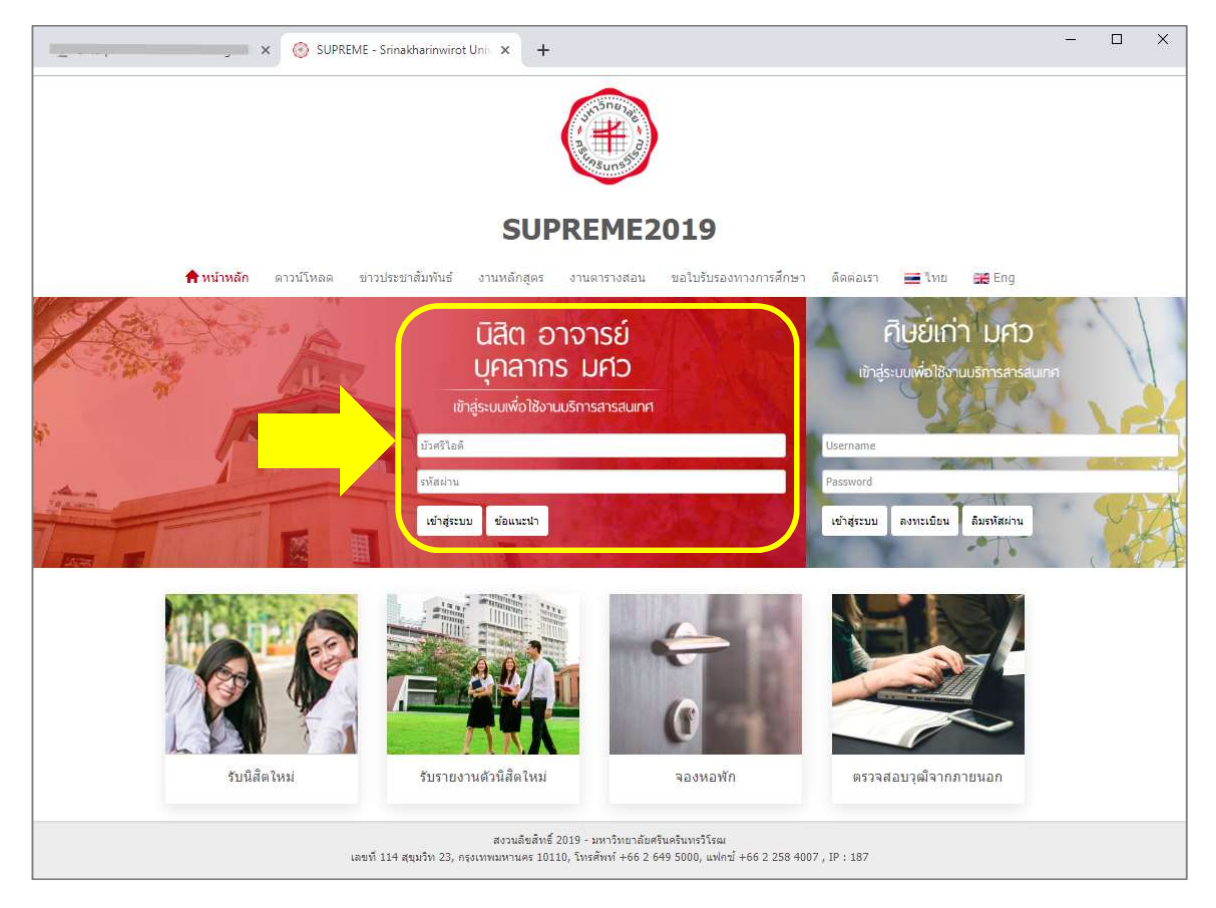

รูปที่ 1 แสดงหน้าจอการเข้าสู่ระบบบริหารจัดการประสิทธิภาพการศึกษา

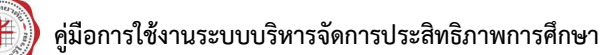

- SUPREME2019 Srinakharinwirot University Planning, REgistration, Management and Etc.2019 ระบบบริหารจัดการประสิทธิภาพการศึกษา ŧ ประวัตินิสิต ผลการลงทะเบียน ผลการเรียน ตรวจสอบกิจกรรม ตรวจจบ ผลสอบ.SWU-SET แก้ไขประวัตินิสิต ปฏิทินกิจกรรม ชื่อ: นาย July 2019 today month < > คณะ: คณะมนษยศาสตร์ Sun สาขาวิชา: จิตวิทยา กลุ่มผู้เรียน: HM21 ( ปี2 ) อาจารย์ที่ปรึกษา: 12 12 สพัทธ แสนแจ่มใส และคณะ 20 GPA 2.76 GPAX 2.93 23 24 25 💄 กล่องขาเข้า 801 🔿 <sup>10</sup> 19 5 ดำร้อง ออนไลน์ ลงทะเบียน รักษาสภาท กยศ 🦉 ปค 003 ы ú ห้องสมุด Thesis ปด 004 หอพัก ตารางเรียน ตารางสอบ ค้นหาตารางสอน ภาคการศึกษา:2 / **2**561 «ภาคการศึกษาก่อนหน้า ภาคการศึกษาถัดไป» อาทิตย์
- 5. แสดงหน้าจอหลังจากเข้าสู่ระบบเรียบร้อย ให้คลิกเลือกเมนู **กยศ.**

รูปที่ 2 แสดงหน้าจอเลือกเมนูการใช้งาน

6. ระบบแสดงหน้าแรกของเมนูกองทุนกู้ยืม พร้อมประวัติการบันทึกข้อมูลการกู้ ถ้าไม่เคยมีการบันทึก ประวัติจะไม่พบข้อมูลดังรูป กรณีต้องการยื่นกู้ ให้ดาวน์โหลดแบบฟอร์มได้โดยคลิกที่ **ดาวน์โหลดแบบฟอร์ม** 

| หน้าแรก / กองทุนภู้ยืม           |                                             |                                        |                                      |                                     |
|----------------------------------|---------------------------------------------|----------------------------------------|--------------------------------------|-------------------------------------|
| 🕫 ประวัติการบันทึกข้อมูลการกู้ 📕 | น ดาวน์โหลดแบบฟอร์ม 6                       |                                        |                                      |                                     |
| ເລນປรະຈຳຕັງນີ້ສື່ດ:              | 0                                           | ชื่อ:                                  | นาย โ                                |                                     |
| n aux:                           | คณะมนุษยศาสตร์                              | สาขาวิชา:                              | จีตวิทยา                             |                                     |
| วิชาโท:                          |                                             | กลุ่มผู้เริ่มนะ                        | HM21 (ปี 2)                          |                                     |
| อาจารย์ที่ปรึกษา:                | อ.สุทริทธ แสนแรมใส<br>อ.ภิญญาพันธ์ เพียช้าย |                                        |                                      |                                     |
|                                  |                                             | 🕼 แจ่งความประสงค์การขอกู้              |                                      |                                     |
| ประวัติการบันทึกข้อมูลการกู้     |                                             |                                        |                                      |                                     |
| สำตับ ภาดการศึกษา                | วันที่แจ้งขอญ้ สถานะการตรวจสอบหลักรู        | าน สถานะผลการอนุมัติ ดำธรรมเนียมการศึก | เขา คำธรรมเนียมที่อนุมัติ ซ่ำระเพื่อ | เ <del>รายละเลียดข้อมูลการถู้</del> |
|                                  |                                             | ไม่พบข้อมูล                            |                                      |                                     |
|                                  |                                             |                                        |                                      |                                     |

รูปที่ 3 แสดงหน้าแรกเมนูกองทุนกู้ยืม

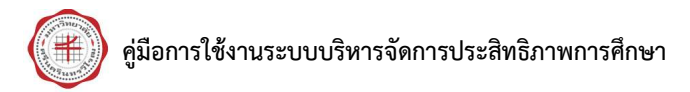

### 2. การดาวน์โหลดแบบฟอร์ม

คลิกปุ่ม ดาวน์โหลดแบบฟอร์ม

| ประวัติการบันพึกข้อมูลการภู 📥   | ดาวน์โหลดแบบฟอร์ม                          |                       |                     |                       |            |                        |
|---------------------------------|--------------------------------------------|-----------------------|---------------------|-----------------------|------------|------------------------|
| เลขประจำตัวนิสิต:               | 6                                          | ชื่อ:                 |                     | นาย โ                 |            |                        |
| edit:                           | คณะมนุษยศาสตร์                             | สาขาวิช               | n:                  | จิตวิทยา              |            |                        |
| รีชาโท:                         |                                            | កតុងផ្លូវទី           | ou:                 | HM21 (ปี 2)           |            |                        |
| อาจารย์ที่ <mark>ปรึกษา:</mark> | อ.สุทัทธ แสนแจมใส<br>อ.ภิญญาพันธ์ เพียช้าย |                       |                     |                       |            |                        |
|                                 |                                            | (2) แห่งความประสงค์   | ารขอญ้              |                       |            |                        |
| ะวัติการบันทึกข้อมูลการกู้<br>  |                                            |                       |                     |                       |            |                        |
| สำคับ กาดการศึกษา               | วันที่แจ้งขอญ้ สถานะการตรวจสอบหลักฐ        | ราน สถานะผลการอนุมัติ | สำธรรมเนียมการศึกษา | ดำธรรมเนียมที่อนุมัติ | ข่าระเพื่ม | รายละเฉียดข้อมูลการดู้ |
|                                 |                                            | ใม่พบข้อมูล           |                     |                       |            |                        |

รูปที่ 4 แสดงหน้าแรกเมนูกองทุนกู้ยืมเพื่อการศึกษา

#### 2. ระบบแสดงรายการไฟล์เอกสารที่นิสิตสามารถดาวน์โหลด ให้คลิก ดาวน์โหลด ตามรายการที่ต้องการ

| รายการ                                                                                     | ชนาดไฟล์ (KB) | ดาวน์โหลด   |
|--------------------------------------------------------------------------------------------|---------------|-------------|
| 1 ผู้กู้ร้ายใหม่(ไม่เคยกู้ยืมมาก่อนเลย)                                                    |               |             |
| ҆҆҆҆ <b>❷</b> เอกสารประกอบการปัจฉิมนิเทศกองทุนเงินให้กู้ยืมเพื่อการศึกษา (กยศ. และ กรอ.55) | 4937          | 📥 ดาวน์โหลด |
| 2 ผู้กู้รายเก่าสถาบันเดิม(มศว) เคยกู้ยืมที่มศว มาแล้ว อย่างน้อย 1ครั้ง                     |               |             |
| ҆҆҆҆Ѻ เอกสารประกอบการปัจฉิมนิเทศกองทุนเงินให้กู้ยืมเพื่อการศึกษา (กยศ. และ กรอ.55)         | 4937          | 📥 ดาวน์โหลด |
| 3 ผู้กู้รายเก่าโอนย้ายสถาบัน(เคยกู้ยืมที่อื่นมาแล้ว แต่ไม่เคยกู้ยืมที่ มศว เลย)            |               |             |
| ҆҆҆҆Ѻ เอกสารประกอบการปัจฉิมนิเทศกองทุนเงินให้กู้ยืมเพื่อการศึกษา (กยศ. และ กรอ.55)         | 4937          | 📥 ดาวน์โหลด |
| 4 ผู้ฏู้กองทุน กรอ.เดิมที่ผ่านกยศ.                                                         |               |             |
| ҆҆҆҆Ѻ เอกสารประกอบการปัจฉิมนิเทศกองทุนเงินให้กู้ยืมเพื่อการศึกษา (กยศ. และ กรอ.55)         | 4937          | 📥 ดาวน์โหลด |
| 5 ผู้กู้กองทุน กรอ.ที่ไม่ผ่านกยศ./กรอ.สาขาวิชาที่กำหนด                                     |               |             |
| ҆҆҆҆Ѻ เอกสารประกอบการปัจฉิมนิเทศกองทุนเงินให้กู้ยืมเพื่อการศึกษา (กยศ. และ กรอ.55)         | 4937          | 📥 ดาวน์โหลด |
| 6 ผู้กู้กองทุน กรอ. ปี 2555                                                                |               |             |
| ♥ เอกสารประกอบการบัจฉิมนิเทศกองทุนเงินให้กู้ยืมเพื่อการศึกษา (กยศ. และ กรอ.55)             | 4937          | 🕹 ดาวน์โหลด |

รูปที่ 5 แสดงหน้าจอดาวน์โหลดแบบฟอร์ม

## 3. การแจ้งความประสงค์ขอกู้

ในการส่งคำขอ ต้องอยู่ในช่วงที่มหาวิทยาลัยกำหนด หากอยู่ในช่วงที่กำหนด ระบบจะแสดงปุ่ม **แจ้ง** ความประสงค์ขอกู้... ของภาคการศึกษานั้นๆ ขึ้นมา

การบันทึกแจ้งความประสงค์ขอกู้สำหรับนิสิต มีขั้นตอนดังนี้

นิสิตสามารถบันทึกแจ้งความประสงค์ขอกู้ได้โดยคลิกปุ่ม แจ้งความประสงค์ขอกู้...

| หน้าแรก / กองทุนภู้ยืม           |                    |                                |                        |                      |                               |            |                        |
|----------------------------------|--------------------|--------------------------------|------------------------|----------------------|-------------------------------|------------|------------------------|
| 📢 ประวัติการบันทึกข้อมูลการกู้ 🔒 | คาวน์โหลดแบบฟอร์ม  |                                |                        |                      |                               |            |                        |
| เลขประจำตัวนิสิต:                | _                  |                                | ขึ้อ:                  |                      | นาย 🛀                         | I.         |                        |
| AUTS.                            | <u> ពេរ</u> ះរារ   | ษยศาสตร์                       | สาขา                   | วิชา:                | <mark>จิตวิทยา</mark>         |            |                        |
| วิชาโท:                          |                    |                                | กลุ่มเ                 | (เรียน:              | HM21 (ปี 2)                   |            |                        |
| อาจารย์ที่ปรีกษา:                | ວ.ສຸพັກາ<br>ວ.ກິญญ | ร แสบแจ่มใส<br>าฟันธ์ เพียข้าย |                        |                      |                               |            |                        |
| ประวัติการบันทึกข้อมูลการกู้     |                    |                                | 🕼 แจ้งความประสงค์การขอ | กู้ ภาค1/2562        |                               |            |                        |
|                                  |                    |                                |                        |                      |                               |            |                        |
| สาดับ ภาคการศึกษา                | วันที่แจ้งชอยู้    | สถานะการตรวจสอบหลักฐาน         | สถานะผลการอนุมัติ      | ค่าธรรมเนียมการศึกษา | <b>ค่าธรรมเนียมที่อนุมัติ</b> | ช่าระเพิ่ม | รายละเอียดข้อมูลการภู้ |
|                                  |                    |                                | ไม่พบข้อมูล-           | -                    |                               |            |                        |

รูปที่ 6 แสดงหน้าแรกเมนูกองทุนกู้ยืมเพื่อการศึกษา

 ระบบแสดงหน้าจอบันทึกข้อมูลการแจ้งความประสงค์ขอกู้ ให้กรอกข้อมูลแต่ละแท็บตามลำดับ โดยแท็บ แรกคือ ขั้นตอนการขอกู้ ตรวจสอบขั้นตอนต่างๆ ให้ถูกต้องครบถ้วน จากนั้นคลิกปุ่ม ถัดไป

| หน้าแรก / กองทุนภู้ยืม         |                                                                                                    |                           |                          |                   |               |                                | SIN                |                  |
|--------------------------------|----------------------------------------------------------------------------------------------------|---------------------------|--------------------------|-------------------|---------------|--------------------------------|--------------------|------------------|
| 📢 ประวัติการบันทึกข้อมูลการกู้ | ᆂ ดาวน์โหลดแบบฟอร์ม                                                                                             |                           |                          |                   |               |                                |                    |                  |
| เลขประจำดัวนิสิต :             |                                                                                                    |                           | ชื่อ :                   |                   |               | a contract and                 |                    |                  |
| មលនេះ                          | คณะมนุษยศาสตร์                                                                                                  |                           | <mark>สาขาว</mark> ิชา : |                   | จิตวิทยา      | J<br>Diff and sender Colleging |                    |                  |
| วิชาโท :                       | will be the second second second second second second second second second second second second second second s |                           | กลุ่มผู้เรียน :          |                   | HM11 (        | ปี1)                           |                    |                  |
| อาจารย์ที่ปรึกษา :             | and the state                                                                                                   |                           |                          |                   |               |                                |                    |                  |
|                                |                                                                                                    |                           |                          |                   |               |                                |                    |                  |
| 🗣 ขั้นตอนการขอกู้ 📑 รายการข    | อกู้ 🔊 ประวัดิการกู้ 🚯 ข้อมูลส่วนตัว                                                                            | 🖻 การศึกษา 📕 ที่อยู่นิสิต | 릗 ข้อมูลพื่น้อง          | 🚯 ข้อมูลผู้ดิดต่อ | 🛱 ทุนการศึกษา | 🗋 การศ้าประกัน                 | 🐣 ผู้แทนโดยชอบธรรม | <b>Q</b> Preview |
|                                |                                                                                                    | ภาค                       | การศึกษา : 1/2561        |                   |               |                                |                    |                  |
|                                |                                                                                                    |                           |                          |                   |               |                                |                    |                  |
| ข้นดอนการขอภู้                 |                                                                                                    |                           |                          |                   |               |                                |                    |                  |
| ส่งเอกสารตรวจหลักฐาน           |                                                                                                    |                           |                          |                   |               |                                |                    |                  |
| อย่าลืมแจ้งความประสงค์         |                                                                                                    |                           |                          |                   |               |                                |                    |                  |
| ศาชี้แจง หรือข้อความ           |                                                                                                    |                           |                          |                   |               |                                |                    |                  |
|                                |                                                                                                    | 2 ->                      | 🛛 ถัดไป                  |                   |               |                                |                    |                  |

รูปที่ 7 แสดงหน้าจอบันทึกข้อมูลการแจ้งความประสงค์ขอกู้

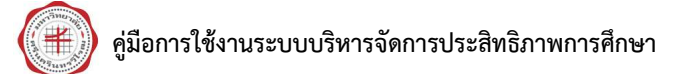

ระบบแสดงแท็บ รายการขอกู้ ให้เลือกประเภทผู้กู้ จากนั้นคลิกปุ่ม ถัดไป

| 💊 ขั้นตอนการขอ   | ห <sub>ู</sub> ้ 📑 รายการขอกู้ 🔊 ประวัติการกู้ 🛛 ข้อมูลส่วนตัว | 🞓 การศึกษา 🔳 ที่อยู่นิสิค 🛃 ขัง | วมูลพี่น้อง 🛛 🕄 ข้อมูลผู้ติดต่อ | บิ ทุนการศึกษา | 🗇 การศ้าประกัน     | 🏝 ผู้แทนโดยชอบธรรม  | Q Preview      |
|------------------|----------------------------------------------------------------|---------------------------------|---------------------------------|----------------|--------------------|---------------------|----------------|
|                  |                                                                | <mark>ภาดการศึกษา</mark>        | : 1/2561                        |                |                    |                     |                |
| รายการที่ขอภู้บี | iu                                                             |                                 |                                 |                |                    |                     |                |
| ประเภา           | ทยู่ผู้*: กรุณาเลือก                                           | •                               | 3                               |                |                    |                     |                |
| สำดับ            | รายการ                                                         |                                 | วงเงินที่ข                      | เอญ้ (บาห)     |                    | การโอนเงิน          |                |
| 1                | 0101 - ค่าเล่าเรียน                                            |                                 |                                 | 30,0           | 00.00 บัญชีมหาวิทย | มาลัย               |                |
| 2                | 0201 - ค่าใช้จ่ายที่เกี่ยวเนื่องกับการศึกษา                    |                                 |                                 |                | 0.00               |                     |                |
| 3                | 0301 - ค่าที่พัก                                               |                                 |                                 |                | 0.00               |                     |                |
| 4                | 0302 - ค่าใช้จ่ายส่วนตัว                                       |                                 |                                 | 13,2           | 00.00 บัญชีนิสิต   |                     |                |
|                  |                                                                | 🞯 ช้อนกลับ                      | ر<br>موليا ه                    |                |                    | รามจำนวนเงิน 43,200 | 0.00 חורע 00.0 |

รูปที่ 8 แสดงหน้าจอบันทึกข้อมูลการแจ้งความประสงค์ขอกู้

 ระบบแสดงแท็บ ประวัติการกู้ กรณีเคยกู้ยืมแล้วให้คลิกปุ่ม เพิ่มข้อมูล ระบบจะแสดงช่องให้กรอก ข้อมูลประวัติการกู้ยืม

5. หากไม่เคยกู้ให้คลิกปุ่ม **ถัดไป** 

| 🗣 ขั้นดอนการขอกู้ | 🖹 รายการขอกู้ | 🔊 ประวัติการกู้ | <ol> <li>ข้อมูลส่วนตัว</li> </ol> | 🞓 การศึกษา   | 📕 ที่อยู่นิสิต | 周 ข้อมูลพี่น้อง | 🚯 ข้อมูลผู้ดิด | ia <b>บ</b> ิทุนการศึกษา | 🕒 การต่ำประกัน | 🏝 ผู้แทนโดยชอบธรรม | Q Previev |
|-------------------|---------------|-----------------|-----------------------------------|--------------|----------------|-----------------|----------------|--------------------------|----------------|--------------------|-----------|
|                   |               |                 |                                   |              | ภาคการ         | ศึกษา : 1/2561  |                |                          |                |                    |           |
| ประวัติการภู้ยืม  |               |                 |                                   |              |                |                 |                |                          |                |                    |           |
| (+ เพิ่มข้อมูล    | ← 4           |                 |                                   |              |                |                 |                |                          |                |                    |           |
| ภาด/ปีการ         | ศึกษา         | ครั้งที         |                                   | ระดับการศึกเ | ษา             |                 | ชั้นปี         | สถานศึกษา                |                | วงเงินญั(บาท)      | ลบ        |
|                   |               | 1 กรุ           | ณาเลือ <mark>ก</mark>             |              |                | Ŧ               |                |                          |                |                    | ×         |
|                   |               |                 |                                   |              |                |                 |                | _                        | 4-             | านวนข้อมูล 1       | รายการ    |
|                   |               |                 |                                   |              | ( daune        | วับ (ถัดไป 0    |                | 5                        |                |                    |           |
|                   |               |                 |                                   |              |                |                 |                |                          |                |                    |           |

รูปที่ 9 แสดงหน้าจอบันทึกข้อมูลการแจ้งความประสงค์ขอกู้

6. ระบบแสดงแท็บ **ข้อมูลส่วนตัว** กรอกข้อมูลส่วนตัวนิสิตและข้อมูลผู้อุปการะให้ครบถ้วน แล้วคลิกปุ่ม

#### ) คู่มือการใช้งานระบบบริหารจัดการประสิทธิภาพการศึกษา

| 🗣 ขั้นตอนการขอกู้ 📄 รายการขอกู้ | 🕲 ประวัดิการกู้ 🚺 ข้อมูลส่วนตัว | 🎓 การศึกษา | 📕 ที่อยู่นิสิต | 🛢 ข้อมูลพี่น้อง | 🚯 ນ້ວນູລຜູ້ຕຶ  | <b>ใดต่อ 1</b> 1 | ทุนการศึกษา | 🗊 การค้ำประกัน | 💄 ผู้แทนโดยชอบธรรม |
|---------------------------------|---------------------------------|------------|----------------|-----------------|----------------|------------------|-------------|----------------|--------------------|
|                                 |                                 |            | ภาคการศึกษา :  | 1/2561          |                |                  |             |                |                    |
| ข้อมูลส่วนดัวนิสิต              |                                 |            |                |                 |                |                  |             |                |                    |
| วันเดือนปีเกิด :                |                                 | ]          |                |                 | อายุ :         |                  | ป           | เดือน          |                    |
| เพศ :                           | ข่าย                            |            |                |                 |                |                  |             |                |                    |
| เลขที่บัตรประชาชน :             |                                 |            |                | e               | เอกให้เมื่อ :  |                  |             |                |                    |
| สถานที่ออกบัดร :                | (ข้อมูล "ເขต/อำเภอ" ตามบัตร)    |            |                |                 |                |                  |             |                |                    |
| เชื้อชาติ :                     | ไทย                             |            |                |                 | สัญชาติ :      | จีน              |             |                |                    |
| ได้รับค่าใช้จ่าย :              |                                 | บาท/เดือน  |                |                 |                |                  |             |                |                    |
| ธนาคาร :                        | กรุณาเลือก                      | ¥          |                |                 |                |                  |             |                |                    |
| เลขที่บัญชี :                   |                                 |            |                | สาขาห์          | ที่เปิดบัญชี : |                  |             |                |                    |
| ข้อมูลผู้อุปการะ                |                                 |            |                |                 |                |                  |             |                |                    |
| ได้รับอุปการะเงินจาก :          |                                 |            |                | เกี่ย           | มวข้องเป็น :   |                  |             |                |                    |
| เลขที่บัดรประชาชน :             |                                 |            |                |                 |                |                  |             |                |                    |
|                                 |                                 |            | 🔇 ຍ້อนกลับ     | ถัดไป 🧿 🗲       | 6              |                  |             |                |                    |

รูปที่ 10 แสดงหน้าจอบันทึกข้อมูลการแจ้งความประสงค์ขอกู้

7. ระบบแสดงแท็บ **การศึกษา** ระบบจะแสดงข้อมูลจากประวัตินิสิต ตรวจสอบข้อมูลให้ถูกต้อง แล้วคลิก ปุ่ม **ถัดไป** 

| 🗣 ขั้นตอนการขอกู้ 📑 รายการขอกู้ | อ ประวัดิการกู้ | 🔁 ข้อมูลส่วนตัว 📧 การศึกษา | 📕 ที่อยู่นิสิค 🖉 ข้อมูลพี่น้อง 🕻 🤇 | 🕽 ข้อมูลผู้ดิดต่อ | ช ทุนการศึกษา | 🗇 การศ้าประกัน                    | 📤 ผู้แทนโดยชอบธรรม | Q Preview |
|---------------------------------|-----------------|----------------------------|------------------------------------|-------------------|---------------|-----------------------------------|--------------------|-----------|
|                                 |                 |                            | ภาคการศึกษา : 1/2561               |                   |               |                                   |                    |           |
| ข้อมูลการศึกษา                  |                 |                            |                                    |                   |               |                                   |                    |           |
|                                 |                 |                            |                                    |                   |               |                                   |                    |           |
| นิสิตระดับ :                    | 01              | ปริญญาตรี                  |                                    |                   |               |                                   |                    |           |
| ชั้นปีที่ :                     | 1               |                            |                                    | หลักสูตร          | 10016001      | หลักสูตรวิทยาศา                   | สตรบัณฑิต สาขาวิช  |           |
| รหัสคณะ :                       | 100             | ดณะมนุษยศาสตร์             |                                    | รหัสสาขา          | 01001         | จิดวิทยา                          |                    |           |
| ชื่ออาจารย์ที่ปรึกษา :          |                 |                            |                                    | คะแนนเฉลี่ยสะสม   |               |                                   |                    |           |
| สำเร็จการศึกษาจากสถาบันเดิม     |                 |                            |                                    |                   |               |                                   |                    |           |
|                                 |                 |                            |                                    |                   |               |                                   |                    |           |
| ปีการศึกษาที่จบ :               | 2560            |                            |                                    | สถาบัน            |               | $\{1,\dots,q\} \in \{1,\dots,n\}$ | 191111             |           |
| จบการศึกษาชั้นสูงสุดระดับ :     | 306             | มัธยมศึกษาปีที่ 6          |                                    |                   |               |                                   |                    |           |
|                                 |                 |                            | G ข้อนกลับ<br>ถึดไป อ              | 7                 |               |                                   |                    |           |

รูปที่ 11 แสดงหน้าจอบันทึกข้อมูลการแจ้งความประสงค์ขอกู้

ระบบแสดงแท็บ ที่อยู่นิสิต หากที่อยู่ปัจจุบันเป็นที่เดียวกับที่อยู่ตามทะเบียนบ้าน สามารถคัดลอกข้อมูล
 โดยคลิกปุ่ม ( ( คิดออกจากที่อยู่ตามทะเบียนบ้าน) เมื่อกรอกข้อมูลเรียบร้อยแล้วคลิกปุ่ม ถัดไป

#### คู่มือการใช้งานระบบบริหารจัดการประสิทธิภาพการศึกษา

|                                                                           |                                                    |        | ภาคการศึกษา : 1/2561 |                                                                                 |                              |        |   |
|---------------------------------------------------------------------------|----------------------------------------------------|--------|----------------------|---------------------------------------------------------------------------------|------------------------------|--------|---|
| เทะเบียนบ้าน                                                              |                                                    |        |                      |                                                                                 |                              |        |   |
|                                                                           |                                                    |        |                      |                                                                                 |                              |        |   |
| บ้านเลขที่ :                                                              |                                                    |        |                      | ชื่อหมู่บ้าน :                                                                  |                              |        |   |
| หมู่ที่ :                                                                 |                                                    |        |                      | ตรอก/ชอย :                                                                      |                              | 90 - C |   |
| ชื่ออาคาร :                                                               |                                                    |        |                      | ชั้นที่ :                                                                       |                              | ห้อง   |   |
| ถนน :                                                                     | $E_{\rm eff} = e_{\rm TR} (20) \pm 5$              |        |                      |                                                                                 |                              |        |   |
| จังหวัด :                                                                 | ปทุมธานี                                           |        |                      | อำเภอ/เขต :                                                                     | ត័ល្អបុទី                    |        |   |
| ์ ตำบล/แขวง :                                                             | ประชาธิบัตย์                                       |        |                      | รหัสไปรษณีย์ :                                                                  | 12130                        |        |   |
| บ้านเลขที่ :                                                              |                                                    |        |                      | ชื่อหมู่บ้าน :                                                                  | 108                          |        |   |
| บ เนเดยท .                                                                |                                                    |        |                      | บยทมุบาน .                                                                      | -Millings<br>Anticopromotion | 85     |   |
|                                                                           | CBN>                                               |        |                      | HIGH DOG .                                                                      |                              |        |   |
| 4                                                                         |                                                    |        |                      | A. A.                                                                           |                              |        |   |
| ชื่ออาคาร :                                                               | (alignetic and the same super-                     |        |                      | ชั้นที่ :                                                                       |                              | ห้อง   |   |
| ชื่ออาคาร :<br>ถนน :                                                      |                                                    |        |                      | ชั้นที่ :                                                                       |                              | ห้อง   |   |
| ชื่ออาตาร :<br>ถนน :<br>จังหวัด :                                         | ปพุมธานี                                           | ×      |                      | ขั้นที่ :<br>อำเภอ/เขต :                                                        | ភ័ល្អឃុទី                    | ห้อง   | × |
| ขึ้ออาคาร :<br>ถนน :<br>จังหวัด :<br>ด้าบล/แขวง :                         | ปหมุมธานี<br>ประชาธิบัตย์                          | v<br>v |                      | ขึ้นที่ :<br>อำเภอ/เขด :<br>รหัสไปรษณีย์ :                                      | ธัญบุรี<br>12130             | ห้อง   | Y |
| ชื่ออาคาร :<br>ถนน :<br>ส่งหวัด :<br>ต่าบอ/เหวด์เพร์ :<br>เบอร์โทรศัพท์ : | <ul> <li>ปทุมธานี</li> <li>ประมาธิปัตย์</li> </ul> | v<br>v |                      | ขั้นที่ :<br>อำเภอ/เขต :<br>รหัสใปรษณีย์ :<br>เนอริโทรสาร :                     | ธัญบุรี<br>12130             | ห้อง   |   |
| ขึ้ออาคาร :<br>ถนน :<br>จังหวัด :<br>ดำบล/แขวง :<br>เบอร์มือถือ :         | ปหุมธานี<br>ประชาธิบัตย์                           | v<br>v |                      | ขั้นที่ :<br>อำเภอ/เขด :<br>รหัสไปรษณีย์ :<br>เบอร์โทรสาร :<br>e-mail address : | ธัญบุรี<br>12130             | ห้อง   |   |

รูปที่ 12 แสดงหน้าจอบันทึกข้อมูลการแจ้งความประสงค์ขอกู้

#### ระบบแสดงแท็บ ข้อมูลพี่น้อง กรอกข้อมูลพี่น้องให้ครบถ้วน แล้วคลิกปุ่ม ถัดไป

| 🔊 ขั้นดอนกา                  | เรขอกู้   | รายการขอกู้                | ື ປຈະກັ     | ดิการกู้                | 🚯 ข้อมูล                 | ส่วนตัว | 🎓 การศึก                  | ษาไ   | 🛛 ที่อยู่นิสิต | 🛢 ข้อมูลพื่น้อง    | 🕄 ข้อมูลผู้ดิดต่อ         | ชิ ทุนการศึกษา              | 🕞 การศ้าประกับ | เ 💄 ผู้แทนโดยชะ | อบธรรม | Q Preview        |
|------------------------------|-----------|----------------------------|-------------|-------------------------|--------------------------|---------|---------------------------|-------|----------------|--------------------|---------------------------|-----------------------------|----------------|-----------------|--------|------------------|
|                              |           |                            |             |                         |                          |         |                           |       | ภาคะ           | การศึกษา : 1/2561  |                           |                             |                |                 |        |                  |
| ข้อมูล <mark>พี่</mark> น้อง |           |                            |             |                         |                          |         |                           |       |                |                    |                           |                             |                |                 |        |                  |
|                              |           | <mark>จานวน</mark> พี่น้อง | มทั้งหมดรา  | ານຜູ້ขอกู้              | : 2                      |         |                           | คน    |                |                    |                           |                             |                |                 |        |                  |
|                              |           |                            |             | ชาย                     | : 1                      |         |                           | คน    |                |                    |                           | หญิง                        | : 0            | คน              |        |                  |
|                              |           | สานวนท์                    | ใน้องที่กำเ | จัง <mark>ศึ</mark> กษา | : 1                      |         |                           | คน    |                |                    | จำนวนพี่น้อ               | เงที่ประกอบอาชีพ :          | 0              | คน              |        |                  |
| ลำดับ                        | ตัวผู้กู้ | วันเดือ                    | นปีเกิด     |                         | เพศ                      |         | สถานะการเ                 | สึกษา | ขั้นปี         | สถานศึกษา          | สถานะ                     | ระดับก                      | ารศึกษา ส      | ถานที่ทำงาน     | รายได  | <i>จั/</i> เดือน |
| 1                            | ۲         |                            |             | <b>n</b>                | รุณาเล <mark>ื</mark> อก | v       | <mark>ไม่ได้ศึกษา</mark>  | Ψ.    |                |                    | กรุณาเลือก                | w.                          |                |                 |        |                  |
| 2                            | ۲         | (Installe                  |             | - 2                     | าย                       | ٣       | กำลัง <mark>ศึ</mark> กษา | Ţ     | 1              | มหาวิทยาลัยศรีนคริ | <mark>ุกรุณาเล</mark> ือก | <ul> <li>ปริญญาต</li> </ul> | 5              |                 |        |                  |
|                              |           |                            |             |                         |                          |         |                           |       |                |                    |                           |                             |                | จำนวนข้อมูล     | 2      | รายการ           |
|                              |           |                            |             |                         |                          |         |                           |       | O đại          | มกลับ ถัดไป 🖸      | 9                         |                             |                |                 |        |                  |

รูปที่ 13 แสดงหน้าจอบันทึกข้อมูลการแจ้งความประสงค์ขอกู้

ระบบแสดงแท็บ ข้อมูลผู้ติดต่อ กรอกข้อมูลลงไปให้ครบถ้วนโดยเฉพาะหัวข้อที่มีเครื่องหมายดอกจัน
 (\*) กำกับ ดังนี้

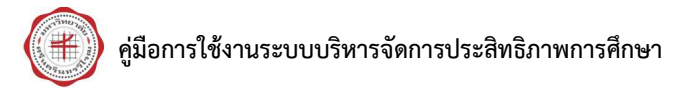

#### กรอกข้อมูลบิดา

| 💊 ขั้นตอนการขอกู้ 📑 รายการขอกู้ | 🔊 ประวัติการกู้ | 1 ข้อมูลส่วนตัว | 🖻 การศึกษา | 📕 ที่อยู่นิสิต 🏾 🖉 ข้อมูลพี่น้อง 🕒 ข้อมูล | ผู้ติดต่อ 🥙 10 | 🗋 การค้ำประกัน | 💄 ผู้แทนโดยชอบธร |
|---------------------------------|-----------------|-----------------|------------|-------------------------------------------|----------------|----------------|------------------|
|                                 |                 |                 |            | ภาคการศึกษา : 1/2561                      |                |                |                  |
| บิดา                            |                 |                 |            |                                           |                |                |                  |
|                                 | (               |                 |            |                                           |                |                |                  |
| ลถานข.                          | กรุณาเลอก       |                 |            |                                           |                |                |                  |
| * ชื่อ - นามสกุล :              | นาย             |                 |            | * ปีที่เกิด                               |                | อายุ           |                  |
| * เลขที่บัดรประชาชน :           |                 |                 |            |                                           |                |                |                  |
| * จบการศึกษาขั้นสูงสุด :        | กรุณาเลือก      |                 | Ψ.         | * สถานศึกษา                               |                |                |                  |
| * อาชีพ :                       | กรุณาเลือก      |                 | w          |                                           |                |                |                  |
| อาชีพเสริม :                    | กรุณาเลือก      |                 | v          | * รายได้                                  |                | บาท/           | 1                |
| * บ้านเลขที่ :                  | 4               |                 |            | ชื่อหมู่บ้าน                              |                |                |                  |
| * หมู่ที่ :                     | 4               |                 |            | ตรอก/ช่อย                                 |                |                |                  |
| ชื่ออาคาร :                     |                 |                 |            | ขั้นที่                                   |                | ห้อง           |                  |
| ถนน :                           | รังสิต-นครนายก  |                 |            |                                           |                |                |                  |
| * จังหวัด :                     | ปทุมธานี        |                 | Ţ          | * อำเภอ/เขต                               | តំលូបុទី       |                | Ψ.               |
| * ต่าบล/แขวง :                  | ประชาธิปัตย์    |                 |            | * รหัสไปรษณีย์                            | 12130          |                |                  |
| เบอร์โทรศัพท์ :                 |                 |                 |            | เบอร์โทรสาร                               |                |                |                  |
| * เบอร์มือถือ :                 |                 |                 |            |                                           |                |                |                  |
| หมายเหตุ :                      |                 |                 |            |                                           |                |                |                  |

รูปที่ 14 แสดงหน้าจอบันทึกข้อมูลการแจ้งความประสงค์ขอกู้

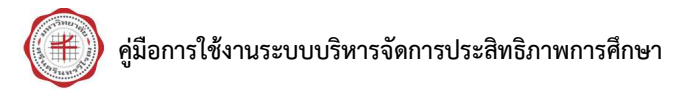

## กรอกข้อมูลมารดา

|                                | (              |                  |         |         |
|--------------------------------|----------------|------------------|---------|---------|
| ิสถานช :                       | กรุณาเลือก     | Y                |         |         |
| * ชื่อ - นามสกุล :             | 1              | * ปีที่เกิด :    | 2506    | อายุ 55 |
| * เลขที่บัตรประชาชน :          |                |                  |         |         |
| * จบการศึกษาขั้นสูงสุด :       | กรุณาเลือก     | ∗ สถานศึกษา :    |         |         |
| * อาชีพ :                      | กรุณาเลือก 🛛   | ]                |         |         |
| อาชีพเสริม :                   | กรุณาเลือก 🔻   | * รายได้ :       |         | บาท/ปี  |
| * บ้านเลขที่ :                 | 3              | ชื่อหมู่บ้าน :   | ê       |         |
| * หมู่ที่ :                    | 4              | ดรอก/ช่อย :      | 26      |         |
| ชื่ออาคาร :                    |                | ชั้นที่ :        | ห้อง    |         |
| ถนน :                          | รังสิต-นครนายก |                  |         |         |
| * จังหวัด :                    | ปทุมธานี 💌     | * อำเภอ/เขต :    | ชัญบุรี | w.      |
| *                              | ประชาธิปิดย์ 🛛 | * รหัสไปรษณีย์ : | 12130   |         |
| เบอร์โทรศัพท์ :                |                | เบอร์โทรสาร :    |         |         |
| * เบอร์มื <mark>อ</mark> ถือ : |                |                  |         |         |
| หมายเหตุ :                     |                |                  |         |         |

รูปที่ 15 แสดงหน้าจอบันทึกข้อมูลการแจ้งความประสงค์ขอกู้

#### **เลือกสถานภาพสมรสของบิดามารดา** แล้วคลิกปุ่ม **ถัดไป**

| สถานภาพสมรสของบิดามารดา |             |
|-------------------------|-------------|
| * สถานภาพการสมรส :      | กรุณาเลือก  |
|                         | 🔇 ນ່ອນເກລັນ |

รูปที่ 16 แสดงหน้าจอบันทึกข้อมูลการแจ้งความประสงค์ขอกู้

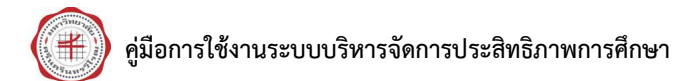

หน้า 11

11. ระบบแสดงแท็บ **ทุนการศึกษา** พร้อมข้อมูลทุนการศึกษาที่เคยได้รับอนุมัติจากมหาวิทยาลัย กรณีเคย ได้รับทุนการศึกษาอื่นๆ ให้คลิกปุ่ม **เพิ่มข้อมูล** ระบบจะแสดงช่องให้กรอกข้อมูล จากนั้นคลิกปุ่ม **ถัดไป** 

| 💊 ขั้นตอนการขอกู้ 🛛  | 🖹 รายการขอกู้  | ้ 🔊 ประวัติการกู้ | 🚯 ข้อมูลส่วนตัว | 🖻 การศึกษา | 📕 ที่อยู่นิสิต | 릗 ข้อมูลพื่น้อง  | ปีข้อมูลผู้ดิดต่อ | ชิ ทุนการศึกษา | 🗋 การศ้าประกัน | 🐣 ผู้แทนโดยชอบธรรม | Q Preview |
|----------------------|----------------|-------------------|-----------------|------------|----------------|------------------|-------------------|----------------|----------------|--------------------|-----------|
|                      |                |                   |                 |            | ภาคก           | ารศึกษา : 1/2561 |                   |                |                |                    |           |
| ทุนการศึกษา          |                |                   |                 |            |                |                  |                   |                |                |                    |           |
| ทุนการศึกษาที่ได้รับ | บอนุมัติจากมหา | าวิทยาลัย         |                 |            |                |                  |                   |                |                |                    |           |
| ภาคปีการศึกษา        |                | ประ               | ภพพุน           |            | ชื่อ           | อหุนการศึกษา     |                   | แหล่งทุบ       |                | ระยะเวลาทุบ        |           |
|                      |                |                   |                 |            |                | ไม่พบข้อมูล      |                   |                |                |                    |           |
| ทุนการศึกษาอื่นๆ     |                |                   |                 |            |                |                  |                   |                |                |                    |           |
| + เพ็มข้อมูล         |                |                   |                 |            |                |                  |                   |                |                |                    |           |
| ปีการศึกษา           |                | ประเภทหุน         |                 | ชื่อเ      | หุนการศึกษา    |                  | จำนวนเงิน (บาห)   |                | หมายเหตุ       |                    | ລນ        |
|                      | กรุณาเลือก     |                   | * กรุเ          | นาเลือก    |                | Ψ.               |                   |                |                |                    | ×         |
|                      |                |                   |                 |            | <b>3</b> น้อน  | กลับ (ถัดไป ⊙    | 11                |                | (              | จำนวนข้อมูล 1      | รายการ    |

รูปที่ 17 แสดงหน้าจอบันทึกข้อมูลการแจ้งความประสงค์ขอกู้

#### คู่มือการใช้งานระบบบริหารจัดการประสิทธิภาพการศึกษา

12. ระบบแสดงแท็บ **การค้ำประกัน** กรอกข้อมูลผู้ค้ำประกัน คู่สมรสผู้ค้ำประกัน ที่อยู่ตามทะเบียนบ้าน และที่อยู่ที่สามารถติดต่อได้ กรณีผู้ค้ำประกันคือบิดาหรือมารดา สามารถเลือกคัดลอกข้อมูลจาก จากนั้นคลิก ปุ่ม **ถัดไป** 

|                             |                           |              |        |   | ภาคกา | ร <mark>ศึกษา</mark> : 1/2561 |                   |              |      |   |  |
|-----------------------------|---------------------------|--------------|--------|---|-------|-------------------------------|-------------------|--------------|------|---|--|
| ้ต้ำประกัน                  |                           |              |        |   |       |                               |                   |              |      |   |  |
| ศัดลอกข้อมูลจาก             |                           | Y            |        |   |       |                               |                   |              |      |   |  |
| ชื่อ                        | - นามสกุล                 |              |        |   |       |                               | เลขที่บัดรประชาชน |              |      |   |  |
|                             | ปีเกิด                    |              |        |   |       |                               | อายุ              |              |      |   |  |
|                             | <mark>รายได้</mark>       |              | บาท/ปี |   |       |                               | อาชีพ             | : กรุณาเลือก |      | v |  |
| ู่สมรสผู้ค้ำประกัน          |                           |              |        |   |       |                               |                   |              |      |   |  |
| ชื่อ                        | - นามสกุล                 |              |        |   |       |                               | เลขที่บัตรประชาชน |              |      |   |  |
|                             | ป็เกิด                    |              |        |   |       |                               | อายุ              |              |      |   |  |
|                             | <mark>ราย</mark> ได้      |              | บาท/ปี |   |       |                               | อาชีพ             | : กรุณาเลือก |      | Ŧ |  |
| l่อยู่ดามทะเบียนบ้าน        |                           |              |        |   |       |                               |                   |              |      |   |  |
|                             | บ้านเลขที                 |              |        |   |       |                               | ชื่อหมู่บ้าน      |              |      |   |  |
|                             | หมู่ที่                   |              |        |   |       |                               | ตรอก/ช่อย         |              |      |   |  |
|                             | ชื่ออาคาร                 |              |        |   |       |                               | ช้นที             |              | ห้อง |   |  |
|                             | ถนน                       |              |        |   |       |                               |                   |              |      |   |  |
|                             | จังหวัด                   | : กรุณาเลือก |        | v |       |                               | อำเภอ/เขต         | : กรุณาเลือก |      | Ŧ |  |
| d                           | าบล/แขวง                  | : กรุณาเลือก |        | w |       |                               | รหัสไปรษณีย์      |              |      |   |  |
| เบอ                         | ร์โทรศัพท์                |              |        |   |       |                               | เบอร์โทรสาร       |              |      |   |  |
| เมอ                         | ร์โท <mark>ร</mark> ศัพท์ |              |        |   |       |                               |                   |              |      |   |  |
|                             |                           |              |        |   |       |                               |                   |              |      |   |  |
| ไอยู่ที่สามารถดิดต่อได้<br> |                           |              |        |   |       |                               |                   |              |      |   |  |
|                             | บ้านเลขที                 |              |        |   |       |                               | ชื่อหมู่บ้าน      |              |      |   |  |
|                             | หมู่ที่                   |              |        |   |       |                               | ดรอก/ซอย          |              |      |   |  |
|                             | ชื่ออา <mark>ค</mark> าร  |              |        |   |       |                               | ข้นที             |              | ห้อง |   |  |
|                             | ถนน                       |              |        |   |       |                               |                   |              |      | _ |  |
|                             | จังหวัด                   | : กรุณาเลือก |        | * |       |                               | อำเภอ/เขต         | : กรุณาเลือก |      | ٣ |  |
| ៨                           | าบล/แขวง                  | กรุณาเลือก   |        | * |       |                               | รหัสไปรษณีย์      |              |      |   |  |
| เมอ                         | รเทรศพท์                  |              |        |   |       |                               | เบอราทรสาร        |              |      |   |  |
| เมอ                         | ร เทรศพท                  |              |        |   |       |                               |                   |              |      |   |  |

รูปที่ 18 แสดงหน้าจอบันทึกข้อมูลการแจ้งความประสงค์ขอกู้

13. ระบบแสดงแท็บ **ผู้แทนโดยชอบธรรม** กรณีนิสิตยังไม่บรรลุนิติภาวะ คลิกเลือก **คัดลอกข้อมูลจาก** บิดา หรือมารดา หรือกรอกข้อมูลผู้อุปการะเป็นผู้แทนโดยชอบธรรม จากนั้นคลิกปุ่ม **ถัดไป** 

| 💊 ขั้นดอนการขอกู้ 📑 รายการขอกู้ 🏾                                                                             | <b>อ</b> ประวัติการกู้            | 🚯 ข้อมูลส่วนตัว                    | 🞓 การศึกษา       | 📕 ที่อยู่นิสิด | 🖪 ข้อมูลพื่น้อง | <ol> <li>ข้อมูลผู้ดิดต่อ</li> </ol> | 🖸 ทุนการศึกษา | 🗇 การศ้าประกัน | 🛓 ผู้แทนโดยชอบธรรม | Q Preview |
|----------------------------------------------------------------------------------------------------|-----------------------------------|------------------------------------|------------------|----------------|-----------------|-------------------------------------|---------------|----------------|--------------------|-----------|
|                                                                                                    |                                   |                                    |                  | ภาคกา          | รศึกษา : 1/2561 |                                     |               |                |                    |           |
| * นิสิตมีอายุ ไม่ถึง 20 ปีบริบูรณ์<br>กรณีที่มีบิดา มารดา ให้บิดา หรือม<br>กรณีไม่มีทั้งบิดา และมารดา ให้ผู้เ | การดา เป็น ผู้แ<br>ปกครอง หรือผู่ | ทนโดยชอบธรรม<br>้อุปการะ เป็นผู้แห | เ<br>ทนโดยชอบธรร | รม และมีอายุ 2 | 5 ปีขึ้นไป      |                                     |               |                |                    |           |
| ศัดลอกข้อมูลจาก                                                                                               | <b>v</b>                          |                                    |                  |                |                 |                                     |               |                |                    |           |
| * ชื่อ - นามสกุล :                                                                                            |                                   |                                    |                  |                |                 | ปีที่เกิด                           |               | อายุ           |                    |           |
| * เลขที่บัตรประชาชน :                                                                                         |                                   |                                    |                  |                |                 |                                     |               |                |                    |           |
| บ้านเลขที่ :                                                                                                  |                                   |                                    |                  |                |                 | ชื่อหมู่บ้าน                        |               |                |                    |           |
| หมู่ที่ :                                                                                                    |                                   |                                    |                  |                |                 | ตรอก/ชอย                            |               |                |                    |           |
| ชื่ออาคาร :                                                                                                   |                                   |                                    |                  |                |                 | ขั้นที                              |               | ห้อง           |                    |           |
| ถนน :                                                                                                    |                                   |                                    |                  |                |                 |                                     |               |                |                    |           |
| จังหวัด :                                                                                                    | กรุณาเลือก                        |                                    | v                |                |                 | อำเภอ/เขต                           | : กรุณาเลือก  |                | Ŧ                  |           |
| ตำบล/แขวง :                                                                                                   | กรุณาเลือก                        |                                    | v                |                |                 | รหัสไปรษณีย์                        |               |                |                    |           |
| เบอร์โทรศัพท์ :                                                                                               |                                   |                                    |                  |                |                 | เบอร์โทรสาร                         |               |                |                    |           |
| เบอร์โทรศัพท์มือถือ :                                                                                         |                                   |                                    |                  |                |                 |                                     |               |                |                    |           |
| รายได้ :                                                                                                    |                                   | บาท/เด็                            | อน               |                |                 | เกี่ยวข้องเป็น                      | :             |                |                    |           |
|                                                                                                    |                                   |                                    |                  | 6 ย้อนก        | สับ ถัดไป 📀     | <b>k</b> - 13                       |               |                |                    |           |

รูปที่ 19 แสดงหน้าจอบันทึกข้อมูลการแจ้งความประสงค์ขอกู้

#### 14. ระบบแสดงแท็บ Preview ให้ตรวจสอบข้อมูลที่กรอกทั้งหมดก่อนการยืนยันข้อมูล

| เดอนการขอ     | ทู้ 📑 รายการขอกู้    | 🕲 ประวัติการกู้        | 🚯 ข้อมูลส่วนตัว | 🞓 การศึกษา    | 📕 ที่อยู่นิสิต | ข้อมูลพี่น้อง     | 🛈 ข้อมูลผู้ดิดต่อ | ชิ ทุนการศึกษา | 🕞 การศ้าประกัน      | 🏝 ผู้แทนโดยชอบธรรม   | Q Preview |
|---------------|----------------------|------------------------|-----------------|---------------|----------------|-------------------|-------------------|----------------|---------------------|----------------------|-----------|
|               |                      |                        |                 |               | 119171         | 1101112-1. 1/2001 |                   |                |                     |                      |           |
| การที่ขอภู้ยึ | ม                    |                        |                 |               |                |                   |                   |                |                     |                      |           |
| ล่าดับ        |                      |                        | รายการ          |               |                |                   | วงเงินที่         | ขอกู้ (บาห)    |                     | การโอนเงิน           |           |
| 1             | 0101 - ค่าเล่าเรียน  |                        |                 |               |                |                   |                   | 30,            | 000.00 บัญชีมหาวิทเ | ม <mark>า</mark> ลัย |           |
| 2             | 0201 - ค่าใช้จ่ายที่ | เกี่ยวเนื่องกับการศึกษ | n               |               |                |                   |                   |                | 0.00                |                      |           |
| 3             | 0301 - ค่าที่พัก     |                        |                 |               |                |                   |                   |                | 0.00                |                      |           |
| 4             | 0302 - ค่าใช้จ่ายส่  | วนด้ว                  |                 |               |                |                   |                   | 13,            | 200.00 บัญชีนิสิต   |                      |           |
|               |                      |                        | ราม             |               |                |                   |                   | 43,            | 200.00              |                      |           |
| วัติการภู้ยืม |                      |                        |                 |               |                |                   |                   |                |                     |                      |           |
| ภาค/า         | ปีการศึกษา           | ครั้งที่               |                 | ระดับการศึกษา |                | ชั้นปี            |                   | สถานศึกษา      |                     | วงเงินกู้(บาท)       |           |
|               |                      |                        |                 |               |                |                   |                   |                |                     | ຈຳນວນຫ້ວນຄ 0         | รายการ    |

#### รูปที่ 20 แสดงหน้าจอบันทึกข้อมูลการแจ้งความประสงค์ขอกู้

15. หากต้องการแก้ไขข้อมูล ให้คลิกปุ่ม **ย้อนกลับ** ไปยังแท็บที่ต้องการแก้ไข เมื่อตรวจสอบเรียบร้อยแล้ว ให้คลิกปุ่ม **ยืนยันข้อมูล** ซึ่งนิสิตจะแก้ไขข้อมูลอีกไม่ได้ กรณีต้องการแก้ไขให้ติดต่อเจ้าหน้าที่งานสวัสดิการนิสิต

|                              | when an overlap and the orthogonal file                                                                                                    |                                                  | and the second second sec |
|------------------------------|----------------------------------------------------------------------------------------------------|--------------------------------------------------|----------------------------------------------------------------------------------------------------|
| * ชื่อ - นามสกุล :           | a series and a series of the series of the s | บีทีเกิด :                                       | อายุ: 1ปี                                                                                                    |
| * เลขที่บัดรประชาชน :        |                                                                                                    |                                                  |                                                                                                    |
| บ้านเลขที่ :                 | (1994).                                                                                                    | ชื่อหมู่บ้าน :                                   | 131.20                                                                                                    |
| หมู่ที่ :                    | -D                                                                                                    | ตรอก/ชอย จิ                                      | and a state of the second second second second second second second second second second second second second s                                                                                                    |
| ชื่ออาคาร :                  |                                                                                                    | ขั้นที่ :                                        | ห้อง                                                                                                    |
| ถนน :                        | (Sister)                                                                                                    |                                                  |                                                                                                    |
| จังหวัด :                    | ปทุมธานี                                                                                                    | อำเภอ/เขด :                                      | ន័លូវរុទិ                                                                                                    |
| ตำบล/แขวง :                  | ประชาธิบัตย์                                                                                                    | รหัสไปรษณีย์ :                                   | 12130                                                                                                    |
| เบอร์โทรศัพท์ :              | 1041000                                                                                                    | เบอร์โทรสาร :                                    |                                                                                                    |
| เบอร์โทรศัพท์ :              | A LONG THE                                                                                                    |                                                  |                                                                                                    |
| รายได้ :                     | บาท/เดือน                                                                                                    | เกี่ยวข้องเป็น :                                 | มารดา                                                                                                    |
| 1130                         |                                                                                                    |                                                  |                                                                                                    |
| นิสิตยืนยันข้อมูลการขอภู้แล่ | ัว จะไม่สามารถแก้ไขข้อมูลได้ หากต้องการแก้ไขข้อมูเ                                                                                                    | ลกรุณาดิดต่อเจ้าหน้าที่งานสวัสดิการนิส <u>ิต</u> |                                                                                                    |

รูปที่ 21 แสดงหน้าจอบันทึกข้อมูลการแจ้งความประสงค์ขอกู้

 เมื่อแจ้งความประสงค์ขอกู้แล้ว แต่ยังไม่ยืนยันข้อมูล ระบบจะแสดงประวัติการบันทึกข้อมูลการกู้ดังรูป สามารถดูและแก้ไขรายละเอียดข้อมูลการกู้โดยคลิกปุ่ม 23

| หน้าแรก /                   | กองทุนภู้ยืม       |                  |                 |                 |                       |                         |            |                       |
|-----------------------------|--------------------|------------------|-----------------|-----------------|-----------------------|-------------------------|------------|-----------------------|
| 📢 ประวัติการ                | บันทึกข้อมูลการกู้ | 📩 ดาวน์โหลดแบบฟอ | ร์ม             |                 |                       |                         |            |                       |
| <mark>เ</mark> ลขประจำตั    | วนิสิด :           | (Carabi          | and a           |                 | ชื่อ :                | (12) g * 51(13) (1)     | a see      |                       |
| คณะ :                       |                    | คณะมนุษ          | ยศาสตร์         |                 | สาขาวิชา :            | จิตวิทยา                |            |                       |
| <mark>วิ</mark> ชาโท :      |                    |                  |                 |                 | กลุ่มผู้เรียน :       | HM11 (111)              |            |                       |
| อาจารย์ที่ปรี               | กษา :              |                  | a site i        |                 |                       |                         |            |                       |
|                             |                    |                  |                 |                 |                       |                         |            |                       |
|                             |                    |                  |                 | 🕼 แจ้งความประสง | เค้การขอกู้ ภาค1/2561 |                         |            |                       |
| ป <mark>ระวัดิการบ</mark> ั | นทึกข้อมูลการกู้   |                  |                 |                 |                       |                         |            |                       |
|                             |                    |                  |                 |                 |                       |                         |            |                       |
| ສຳດັນ                       | ภาคการศึกษา        | วันที่แจ้งขอกู้  | สถานะการตรวจสอบ | สถานะการอนุมัติ | ค่าธรรมเนียมการศึกษา  | วงเงินที่อนุมัติภู้ยืมา | ช่าระเพิ่ม | รายละเอียดข้อมูลการกั |
| 1                           | 1/2561             | 11/06/2561       | รอตรวจสอบ       | รออนุมัติ       | 15,000.00             | -                       | -          |                       |

รูปที่ 22 แสดงหน้าแรกเมนูกองทุนกู้ยืมเพื่อการศึกษา